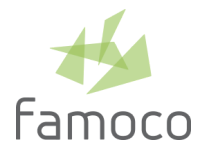

# FAMOCO MDM 2.5

RELEASE NOTES — February 4, 2020 — mdm.famoco.com

MDM 2.5 update is available as of Tuesday February 4, 2020 at 8pm (Paris/Brussels time). Service unavailability may occur with 30 min to 1 hour approximate duration during roll-out.

## NEW

#### **DEVICES NOTES**

MDM users can now pin a small text note for each individual device. This text is available in MDM only and is not synced with the device.

- In the Devices list, an icon next to each Famoco ID signals the presence of a note.
- The device note text is available by hovering the icon. It is also displayed in the side-panel title bar (next to the Famoco ID).
- When an MDM admin moves a device to another organization, a new modal dialog allows to transfer the device notes data (or delete it).

## **CUSTOM ROLES**

MDM admin can now create custom roles with fully tailored access rights in order to precisely manage their organization's users.

- Thin-granularity right management (read, write or delete) for each MDM main section (Fleets, Profile, Applications...).
- One-click role duplication.
- Standard roles stay available : *Admin*; *Device manager*; *Fleet manager*; *Observer*.

# **IMPROVEMENTS**

### **PROFILES LIST**

This list now runs with a full new implementation and comes with several updates:

- New add/edit modal dialog, now paginated in 6 sections: Main; Display & Sound; Connectivity; Wi-Fi (optional); Mobile Data (optional); Applications.
- Profiles creation in Wizard mode (a series of well-defined simple steps).
- Advanced settings with default values are hidden for more legibility and available upon a single click.
- Export new options: all rows, filtered/displayed rows or checkbox-selected rows.
- New side-panel data visualization

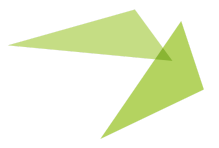

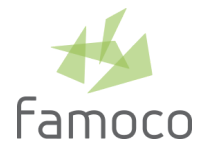

#### PERSISTENT FILTER SETTINGS

For each list (Devices, Fleets...), the filter settings are saved. Each user will see his/her filters unchanged after switching organization or login-in again,.

#### **IMPROVED AND NEW MAPS TOOLS**

- Maps gets a new full set of filters (Fleet, Profile, Sync Status, Owner, etc.)
- New device icon on maps, improved device bundle layout
- Dynamic device counter with number of devices rendered on map (some can be currently filtered or without known position) and total number of devices
- New device side-panel available by clicking on a device icon, including a new Device Status > Location section with its geographic coordinates (e.g. "48.85820, 2.33870"), a link to the map centered on the device, the localization method (GPS or IP) and the localization date.

#### **OTHER DEVICES LIST UPGRADES**

- The *put-in-stock* and *put-in-repair* modal dialogs are now displaying more precise warning information.
- Devices *Owner's name* value can now be filtered, sorted and exported.
- A select-from-file action cancels any ongoing filter.
- Shift + click range selection is now available.
- Side-panel keyboard navigation with arrow keys (or J/K).

### **CLICKABLE LOCKER ICON**

On all lists, a locker icon indicates if an item cannot be deleted (e.g., an app is used by a profile that locks its deletion). Those icons are now clickable to the corresponding blocking items list.

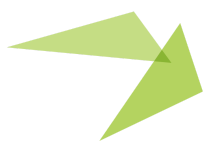

2